# PERMESSI AUTORIZZATI E GIUSTIFICAZIONE DELLE ASSENZE

L'accesso al Registro elettronico può essere effettuato da browser (dal sito dell'Istituto) oppure dall'App "AXIOS famiglia".

## • Con accesso da BROWSER (dal sito dell'Istituto)

#### **PERMESSI**

Accedere al R.E. e selezionare l'area "Autorizzazioni"

Selezionare il nome dell'alunno: l'area si colorerà di giallo

| Scheda Permessi 2022/2023 ∽                                                      | PRIMO QUADRI     | MESTRE/T | RIMESTRE            | ~                  |                               |                          |
|----------------------------------------------------------------------------------|------------------|----------|---------------------|--------------------|-------------------------------|--------------------------|
| ioni Anagrafico Curriculum Orario Assenz                                         | e Autorizzazioni | Pagella  | Registro<br>Docente | Registro<br>Classe | Materiale I<br>Didattico      | Prenotazione<br>Colloqui |
| / Permessi Autorizzati                                                           |                  |          |                     |                    |                               |                          |
| 4                                                                                |                  |          | 5                   | 上 Ins              | erisci Richiesta              | a Permesso               |
|                                                                                  |                  | 50       |                     |                    |                               |                          |
| Data                                                                             |                  |          |                     | Inse               | erire la data                 | a,                       |
| Tipologia<br>Ritardo/Entrata posticipata<br>Viscita anticipata<br>Ascenza<br>PIN | Ora Lez.         | Orario   |                     | sceg<br>auto       | gliere il tipo<br>prizzazione | o di                     |
| ••••••                                                                           |                  |          |                     | digi               | tare il PIN                   |                          |

Questa sezione deve essere utilizzata solo per i **ritardi**, le **uscite** anticipate e gli eventuali **rientri** e **NON per le ASSENZE**, che non vanno autorizzate, bensì giustificate il giorno del rientro a scuola, come spiegato più avanti.

🖪 Salva

Il PIN viene comunicato nella stessa mail con le credenziali di accesso.

Chi non è in possesso del PIN, dovrà rigenerare le credenziali, seguendo le istruzioni presenti sul sito dell'Istituto al link https://iccittadichiari.edu.it/informative-registro-elettronico/

NB: LA RICHIESTA DEL PIN PUÒ PORTARE ALLA MODIFICA DELLE CREDENZIALI DI ACCESSO.

PER ACCEDERE UTILIZZARE SEMPRE LE CREDENZIALI CONTENUTE NELLA MAIL DI COMUNICAZIONE DEL PIN.

|                     |                   |                 | 20         | Inserisci Richie | esta Permesso |
|---------------------|-------------------|-----------------|------------|------------------|---------------|
| Richieste in attesa | di autorizzazione |                 |            |                  | ^             |
| Dal                 | AI                | Tipo permesso   | Ora/Orario | Motivo           | Comandi       |
| 23/11/2022          | 23/11/2022        | Entrata/Ritardo | 8 16:12    | prova            | C û           |
|                     |                   |                 |            |                  | 1             |

**ASSENZE** 

Le assenze vanno giustificate quando l'alunno/a rientra a scuola; in questo modo si potranno giustificare anche assenze di più giorni.

La schermata presenta sia le assenze ancora da giustificare, sia le assenze già giustificate

~

| zioni An | agrafico Cu    | Assenze        | Orario | Assenze /       | utorizzazioni       | Pagella     | Registro<br>Docente | Registro<br>Classe | Materiale<br>Didattico | Prenotazione<br>Colloqui |
|----------|----------------|----------------|--------|-----------------|---------------------|-------------|---------------------|--------------------|------------------------|--------------------------|
|          |                | Assenze        |        |                 |                     |             |                     |                    |                        |                          |
|          |                |                |        |                 |                     |             |                     |                    |                        |                          |
|          | Lienco assenze | e da giustific | are    |                 |                     |             |                     |                    |                        |                          |
|          |                |                |        |                 |                     |             |                     |                    | n                      | Giustifica               |
| C        | Giustifica     | Data           |        |                 |                     | Tij         | po assenza          |                    | *                      |                          |
| ere      |                | 23/11/2022     |        | Assenza         |                     |             |                     |                    |                        |                          |
|          | elenco assenze | e giustificate |        |                 |                     |             |                     | /                  |                        |                          |
|          | Data           | $\backslash$   |        |                 |                     | Tipo asse   | nza                 |                    |                        |                          |
| 19       | 9/09/2022      | Assenza        | malat  | ttia no covid ( | è sufficiente la pi | resente giu | istifica)           | /                  |                        |                          |

Per giustificare, selezionare l'assenza e fare clic sul pulsante verde "Giustifica"

| Giustifica assenze 🗙                 | Giustifica assenze 🗙                 |
|--------------------------------------|--------------------------------------|
| Motivo assenza                       | Motivo assenza                       |
| Selezionare il motivo dell'assenza * | Selezionare il motivo dell'assenza 🔹 |
| ٩                                    | PIN                                  |
| malattia                             |                                      |
| motivi familiari                     |                                      |
| visita medica                        |                                      |
| ∼ Giustifica × Chiudi                | Chiudi                               |
|                                      |                                      |

Selezionare il motivo dell'assenza, digitare il PIN e fare clic sul pulsante "Giustifica"

• Con accesso dall'App "AXIOS famiglia"

### **PERMESSI**

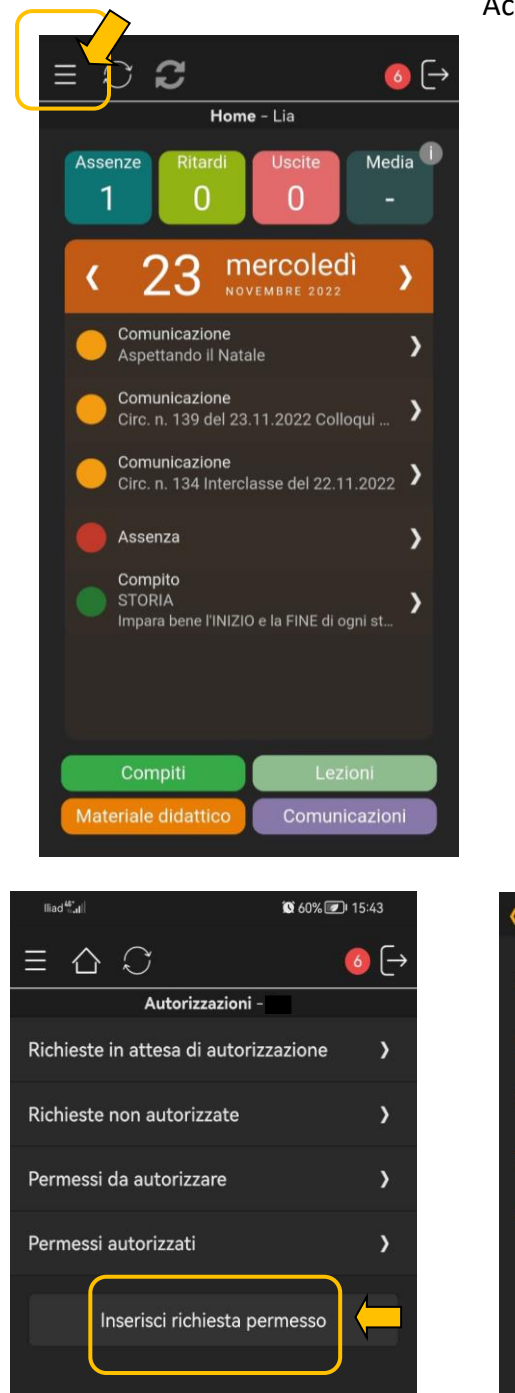

🖸 60% 💌 liad <sup>40</sup>.11 Ξ ax M M I. = Note Assenze ~ Compiti Orario 2\_ Z) Lezioni Mat. Didattico 1 163 1 = Curriculum Utente Versione Web

Accedere all'App e selezionare le tre linee orizzontali in alto a sinistra.

In caso di più figli frequentanti l'Istituto, scegliere il nominativo dello studente.

Selezionare l'icona "Autorizzazioni".

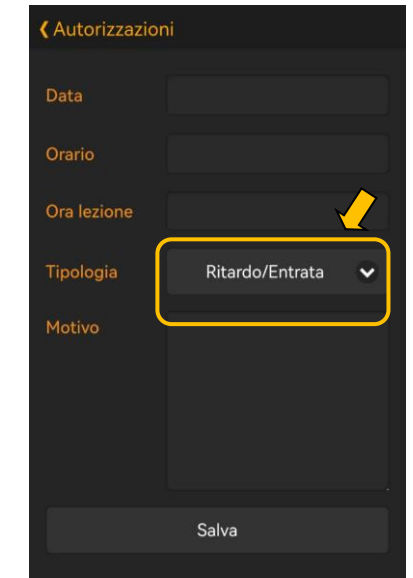

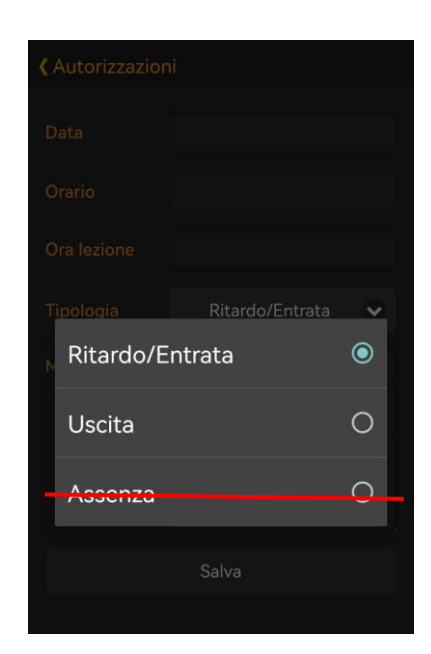

Selezionare "Inserisci richiesta permesso".

Scegliere la tipologia di permesso: "Ritardo/Entrata" oppure "Uscita".

NON UTILIZZARE la tipologia "Assenza", che non va autorizzata, bensì giustificata il giorno del rientro a scuola, come spiegato più avanti.

| Da<br>Or | 202<br>M | ²<br>er | 23      | 3 n  | 10\      | ,          |          | P |     |                             |                                      |           |    | • | Autorizzazio | oni      |        |   |
|----------|----------|---------|---------|------|----------|------------|----------|---|-----|-----------------------------|--------------------------------------|-----------|----|---|--------------|----------|--------|---|
| Ori      | <        |         | Nove    | mbre | 2022     |            | >        | L | Or  | 15                          | 5:4                                  | 4         | D  |   | Data         | 23/11/20 | )22    |   |
| Tip      |          |         |         |      |          |            |          |   | Un  |                             | 12                                   |           | н. |   | Orario       | 15:44    |        | × |
| Mo       |          |         | 9<br>16 |      | 11<br>18 |            | 13<br>20 | Ľ | Tip | 11<br>10 <sup>2</sup><br>22 | <sup>2</sup> 1<br>3 <sup>00</sup> 13 |           | 1  |   | Ora lezione  | 8        |        | × |
|          |          |         | 23      | 24   |          |            |          |   | Mc  | 9 21                        |                                      | 15 3<br>6 |    | ť | Tipologia    |          | Uscita | ~ |
| 0        | 28       |         |         |      | (        | IMP<br>ANN | OSTA     | ) | 6   | 7                           | <sup>9</sup> 18 17<br>6 <sup>5</sup> | IMPOSTA   |    |   | Motivo       | Prova    |        |   |
|          |          |         |         |      |          | CANC       | ELLA     |   |     |                             | 1                                    | CANCELLA  |    |   |              |          |        |   |
|          |          |         |         |      |          |            |          |   |     |                             |                                      |           |    |   |              | Salva    |        |   |

Compilare tutti i campi richiesti e salvare.

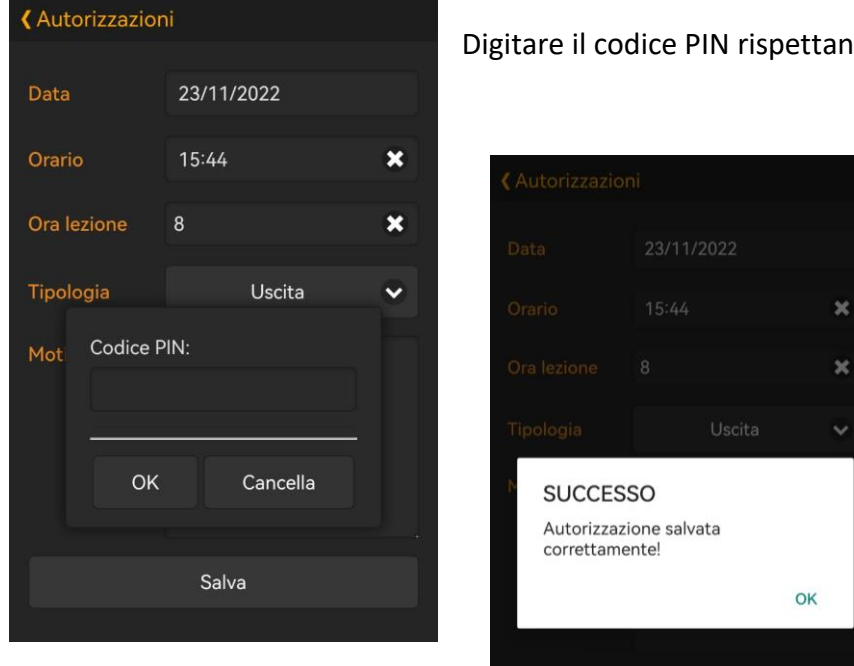

Digitare il codice PIN rispettando i caratteri maiuscoli e minuscoli.

| <b>〈</b> Richieste                                                                                                    |
|----------------------------------------------------------------------------------------------------|
| Tipo<br>Uscita<br>Data inizio<br>23/11/2022<br>Data fine<br>23/11/2022<br>Dettagli<br>Esce alle 15:44 - Ora di lezione 8<br>Concorre al calcolo<br>No<br>Motivo<br>Prova |
| Modifica richiesta                                                                                                    |
| Elimina richiesta                                                                                                    |
|                                                                                                    |
|                                                                                                    |
|                                                                                                    |

Se necessario, la richiesta può essere modificata o eliminata

#### ASSENZE

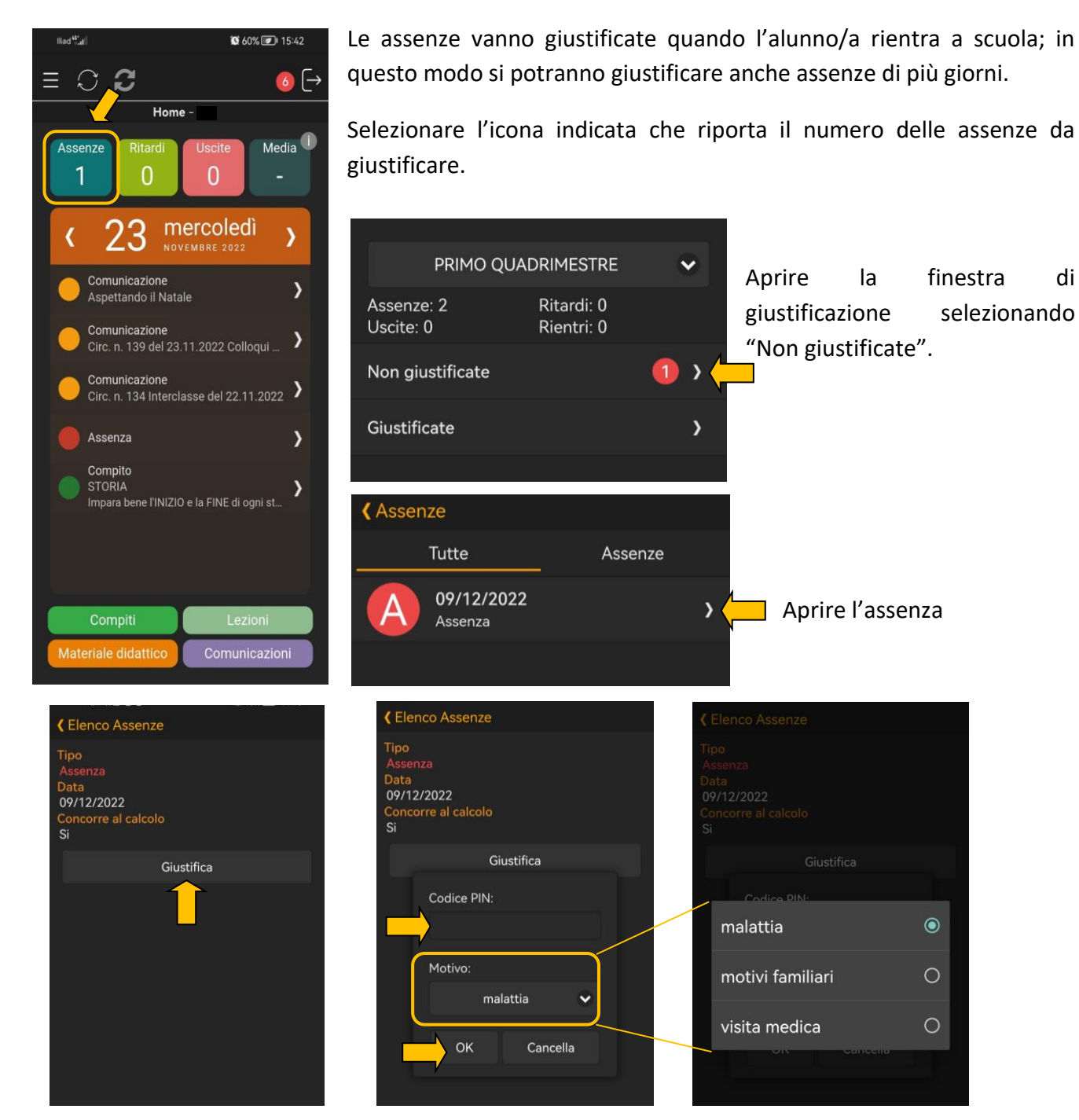

di

Scegliere "Giustifica". Selezionare il motivo dell'assenza e digitare il Codice PIN, quindi premere "OK".

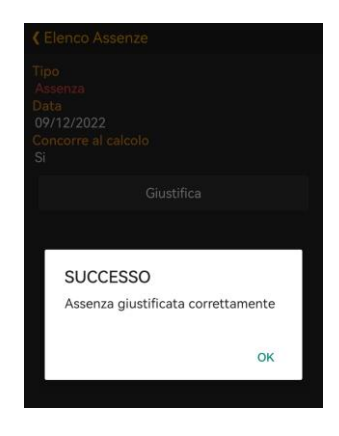

Procedere allo stesso modo per tutte le assenze da giustificare.